User Account Management Guide

## TABLE OF CONTENTS

| Enroll my device                  | 1 |
|-----------------------------------|---|
| Log into the Avatar Cloud.        | 3 |
| Unlock my account                 | 4 |
| Reset my password                 | 5 |
| Contact Avatar technical support. | 7 |

Enroll my device.

Enrollment of your mobile device will allow you to receive Multi-Factor Authentication (MFA) codes directly on your device for use in the login process. These codes are also used for changing your password or unlocking a locked account.

1. Download the "Microsoft Authenticator" app from your mobile device app store. If already installed, you should skip this step.

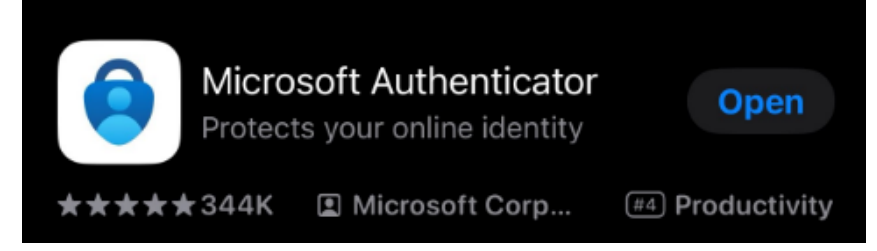

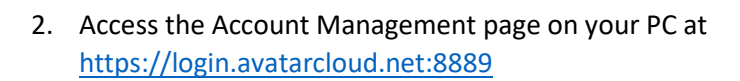

SYSTEMS

 Login using your username (<your username>@avatarcloud.net) and password. I.E. JDoe@avatarcloud.net

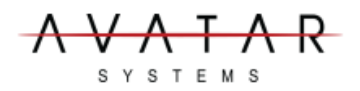

| • | Log In                                |   |   |
|---|---------------------------------------|---|---|
|   | <username>@avatarcloud.net</username> |   |   |
|   | •••••                                 | • |   |
|   | Login                                 |   |   |
| ۶ | Forgot your password?                 |   | ^ |
| ô | Account locked out?                   |   | ^ |

User Account Management Guide

#### 4. You may be greeted with a quick splash pag

Welcome! This portal offers you the power of password self-service!

- Password Reset: Securely reset your machine password without help desk assistance.
- Account Unlock: Unlock your account when you get locked out without help desk assistance.
- Profile Update: Update your photo, mobile number, address, and other details on your own.

Enroll now to enjoy these benefits! Click here

 Follow the displayed instructions for configuring the authentication application. Once the steps have been followed and you are provided with a code, enter that code and click "Next".

Please enroll for the forced verification methods enabled for your account.

1. Download/Install Microsoft Authenticator. (Not required if previously downloaded/installed)

 Go to the Microsoft Authenticator app. Select Add account (Plus symbol in the upper right corner of the app). Click on Other (Google, Facebook, etc.).

Microsoft Authenticator

3. Scan the displayed QR code. A one-time-passcode is generated in the app.

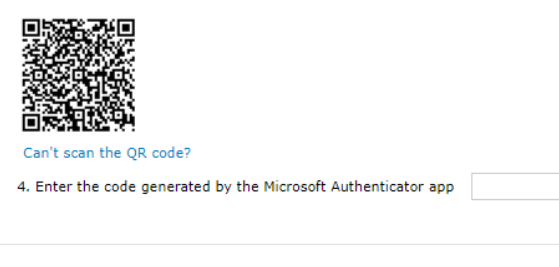

SYSTEMS

- 6. Your enrollment is complete, and you are configured for normal access to the Avatar cloud network. You may complete optional steps 7 and 8 if desired.
- 7. *Optional*: you may want to update your profile info in our system. This allows us to stay in better contact with you. I.E. If you add your email address, you'll receive auto notifications when your password is going to expire, or your account has been locked out. It will also provide you with instructions on how to correct these issues.

| ofile Change Password | Enrollment |          |     |
|-----------------------|------------|----------|-----|
|                       | Profile ③  |          | / E |
|                       | General    |          |     |
|                       | Full name  | MFA User |     |
|                       | * Mobile   |          |     |
|                       | *E-mail    |          |     |
|                       | Company    | -        |     |
|                       | Office     |          |     |

Step 1 of 1

AVATAR systems

User Account Management Guide

8. *Optional*: You may create one-time use recovery codes. These are useful if you cannot verify your identity or do not have access to your mobile device.

| Û               | Microsoft Authenticator                                                                                                    |
|-----------------|----------------------------------------------------------------------------------------------------|
|                 | You can use the code generated by the Microsoft Authenticator app to prove your identity. $ \checkmark $                                                                                                    |
|                 | Today 10:19 AM                                                                                                    |
| 9173<br>9173    | MFA Recovery                                                                                                    |
| _               | You can use backup verification codes if you are unable to prove your identity.                                                                                                    |
|                 | Generate One-Time Use Backup Verification Codes                                                                                                    |
|                 |                                                                                                    |
|                 |                                                                                                    |
| Up Bi           | sckup Verification Methods                                                                                                    |
| Up Ba           | ckup Verification Methods<br>ods will help you prove your identity in case you face issues with other verification methods.                                                                                                    |
| Up Ba<br>e meti | uckup Verification Methods<br>ods will help you prove your identity in case you face issues with other verification methods.<br>Google Authenticator                                                                                                    |
| Up B:<br>e met  | ckup Verification Methods<br>lods will help you prove your identity in case you face issues with other verification methods.<br>Google Authenticator<br>You can use the code generated by the Google Authenticator app to prove your identity during SelfService<br>and Logon actions.                                                                                                    |
| Up Ba<br>e meti | In the province of the province of the provinc |
| Up B:<br>c meti | Index of the set of the set of th |
| Up Bi<br>e meti | Complexity Verification Methods Code will help you prove your identity in case you face issues with other verification methods.  Coogle Authenticator You can use the code generated by the Google Authenticator app to prove your identity during SelfService and Logen actions.  Setup  Fingerprint/Face ID Authentication Verify your fingerprint/face ID using ADSelfService Plus mobile app to prove your identity during SelfService and Logen actions.                                                                                                    |

#### Log into the Avatar Cloud.

- 1. Access your server by your normal means or via the web portal at <a href="https://Gateway.AvatarCloud.net">https://Gateway.AvatarCloud.net</a>.
- 2. Log into your server with your current username and password.

 You will be prompted to enter the code that appears on your authentication app. Enter the code in the field provided. You may also be prompted for CAPTCHA verification as well. If so, enter this info in its related field. Click "Continue" to finish the login process.

| Multi-Factor Author | entication<br>AR                                                  | – 🗆 X           |
|---------------------|-------------------------------------------------------------------|-----------------|
| Street (CLOUD)      |                                                                   | () 01:49        |
|                     | Please check your Microsoft Authenticator App                     |                 |
|                     | Enter the code that appears on your app                           |                 |
|                     | Trust this machine<br>Trusted browsers will expire after 1 day(s) |                 |
|                     |                                                                   | Cancel Continue |

4. If unable to provide your authenticator code, and you previously created one-time use backups code, you may click "Use backup code" at the bottom of the screen to enter that code.

User Account Management Guide

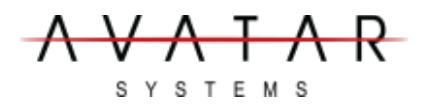

#### Unlock my account.

If for any reason your account gets locked out, normally after repeated login attempts with an incorrect password, you may unlock your account yourself without contacting Avatar support.

- 1. Access the Account Management page at https://login.avatarcloud.net:8889
- 2. Click on "Account locked out?"

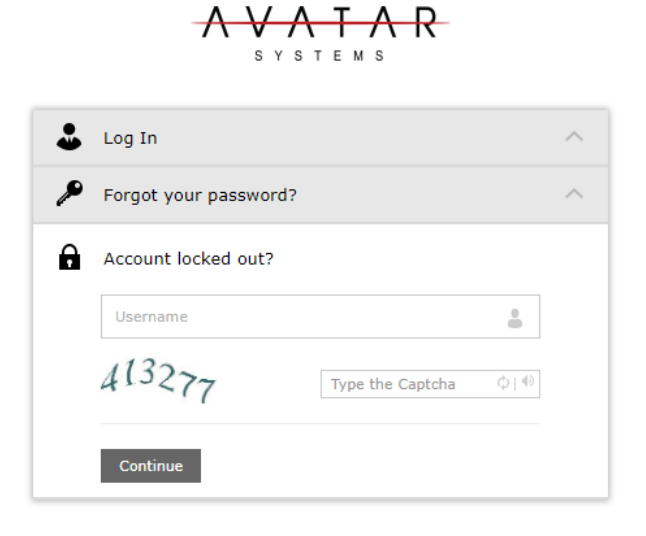

3. Enter your username (<your username>@avatarcloud.net), and the CAPTCHA code if prompted. Then click "Continue"

4. Enter your authenticator code from your authenticator app, your CAPTCHA code if prompted, and click "Continue".

| 032292                 |                            |  |  |
|------------------------|----------------------------|--|--|
| Type the characters yo | u see in the picture below |  |  |
| en                     | eno                        |  |  |
| Sou                    | and                        |  |  |
|                        |                            |  |  |
| s8nen8                 | Γ¢                         |  |  |

5. When your identity has been verified, click "Unlock Account" to unlock your account.

| Unlock Account<br>Your identity has been verified successfully. Please proceed w | ith the self service action. |       |
|----------------------------------------------------------------------------------|------------------------------|-------|
|                                                                                  | Cancel Ur                    | nlock |

6. When successful, a confirmation of success message will be displayed.

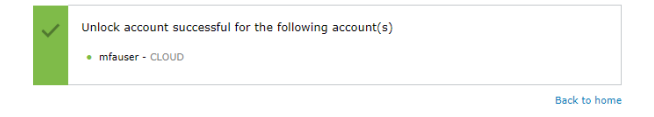

User Account Management Guide

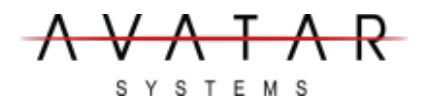

#### Reset my password.

You may easily reset your login password even if you do not remember your current password.

- 1. Access the Account Management page at https://login.avatarcloud.net:8889
- 2. Click on "Forgot your password?"

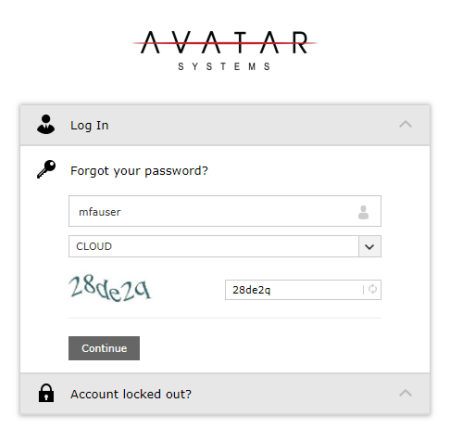

3. Enter your username (<your username>@avatarcloud.net), and the CAPTCHA code if prompted. Then click "Continue"

#### Please check your Google Authenticator App

| 053934                          |                  |  |
|---------------------------------|------------------|--|
| e the characters you see in the | e picture below. |  |
| mphe                            | 1                |  |
| pulpoo                          | d                |  |
|                                 |                  |  |
|                                 | Là               |  |
| pmpb6b                          |                  |  |

4. Enter your new password. Your password requirements are listed below. As each requirement is satisfied, a green checkmark will be added.

R SYSTEMS

User Account Management Guide

Your password policy will have an option for an extremely long password. This requirement is optional. If using this long password, you are not required to satisfy the other requirements. I.E. If I used "Mary had a little lamb, its fleece was white as snow" That would satisfy the long password requirement. I would not be required to incorporate numbers, symbols, or any of the other requirements in this case.

| <ul> <li>Minimum length should be at least 10</li> </ul>                                      |
|-----------------------------------------------------------------------------------------------|
| <ul> <li>Number of special characters to include 1</li> </ul>                                 |
| <ul> <li>Must start with an uppercase alphabet or a lowercase alphabet or a number</li> </ul> |
| <ul> <li>Must contain at least 1 upper case character(s)</li> </ul>                           |
| <ul> <li>Number of numerals to include 1</li> </ul>                                           |
| <ul> <li>Must not be a palindrome</li> </ul>                                                  |
| <ul> <li>Must not contain any character more than 2 times consecutively</li> </ul>            |
| <ul> <li>Must not have 5 consecutive character(s) from username</li> </ul>                    |
| <ul> <li>Must not contain restricted patterns <u>List</u></li> </ul>                          |
| <ul> <li>You can ignore complexity rules if password length is at least 20</li> </ul>         |
| <ul> <li>Must not contain any digit as last character</li> </ul>                              |
| <ul> <li>Must contain at least 1 lower case character(s)</li> </ul>                           |
|                                                                                               |

Cancel Reset Password

# 5. When all requirements are checked, you may click "Reset Password."

| Reset Password |  |
|----------------|--|
|----------------|--|

| * Confirm New Password 💿                                                                          |   |
|---------------------------------------------------------------------------------------------------|---|
| Confirm New Password                                                                              |   |
|                                                                                                   |   |
| ✓ Minimum length should be at least 10                                                            |   |
| Vumber of special characters to include 1                                                         |   |
| <ul> <li>Must start with an uppercase alphabet or a lowercase alphabet or a<br/>number</li> </ul> | 3 |
| <ul> <li>Must contain at least 1 upper case character(s)</li> </ul>                               |   |
| <ul> <li>Number of numerals to include 1</li> </ul>                                               |   |
| ✓ Must not be a palindrome                                                                        |   |
| <ul> <li>Must not contain any character more than 2 times consecutively</li> </ul>                |   |
| <ul> <li>Must not have 5 consecutive character(s) from username</li> </ul>                        |   |
| <ul> <li>Must not contain restricted patterns List</li> </ul>                                     |   |
| <ul> <li>You can ignore complexity rules if password length is at least 20</li> </ul>             |   |
| <ul> <li>Must not contain any digit as last character</li> </ul>                                  |   |
| <ul> <li>Must contain at least 1 lower case character(s)</li> </ul>                               |   |
|                                                                                                   |   |
| Concel Breat D                                                                                    | ) |

6. When successful you will be displayed a confirmation of the success.

| ~ | Password reset successful for the following account(s) <ul> <li>mfauser - CLOUD</li> </ul> |   |
|---|--------------------------------------------------------------------------------------------|---|
|   | Back to home                                                                               | a |

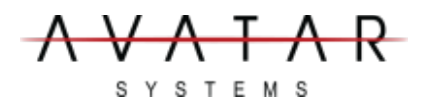

User Account Management Guide

#### Contact Avatar technical support.

| net |
|-----|
|     |
| 1   |